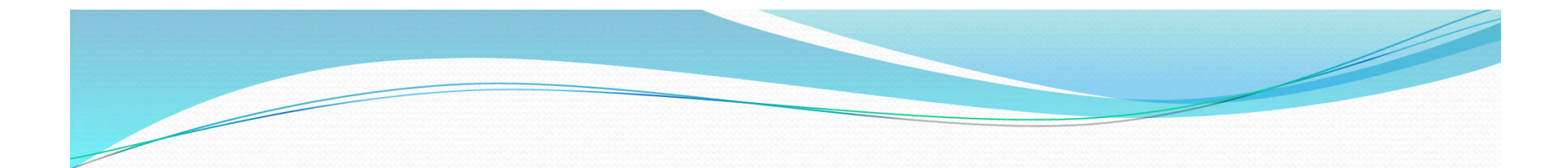

## N1MM Training (Installation + erste Schritte)

Teil 1

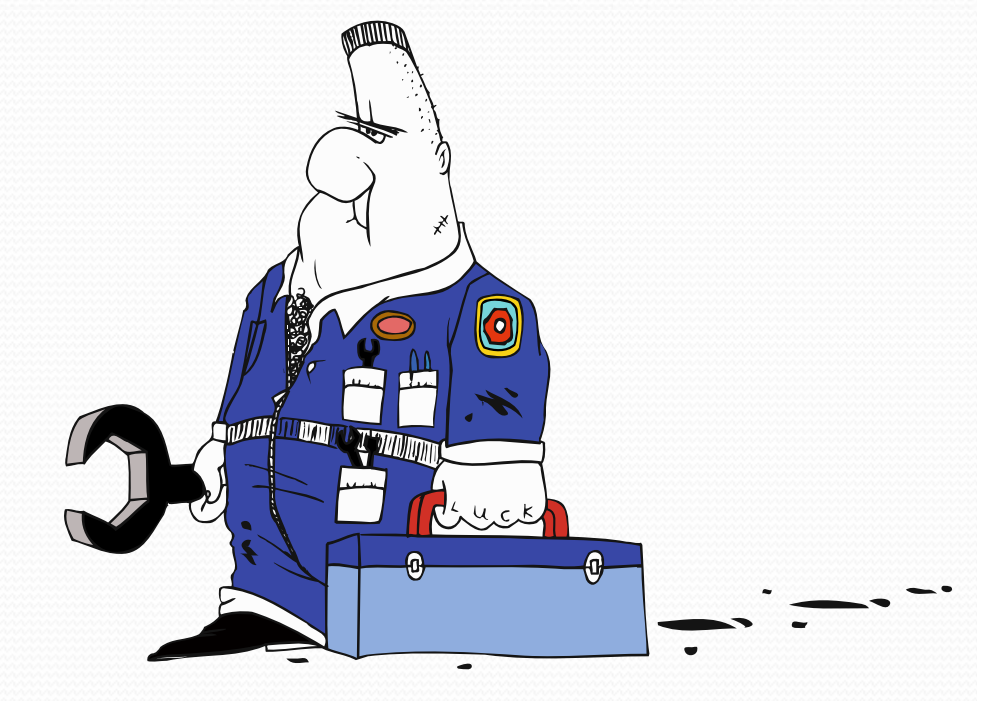

Deutscher Amateur-Radio-Club Eva Ortsverband Hamburg-Alstertal E13 © Axel Wieneke / DB1WA

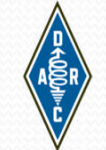

23.07.2018

- Installation N1MM
- Grundeinrichtung NıMM
- Transceiver Einrichtung in N1MM
- Einrichtung Cluster / Telnet in N1MM
- Einrichtung Spectrum Display aus N1MM
- Einrichten Voice Keyer aus N1MM
- Bedienung N1MM

#### Download von N1MM Internetseite

#### http://nimm.hamdocs.com

← → C ③ n1mm.hamdocs.com/tiki-index.php

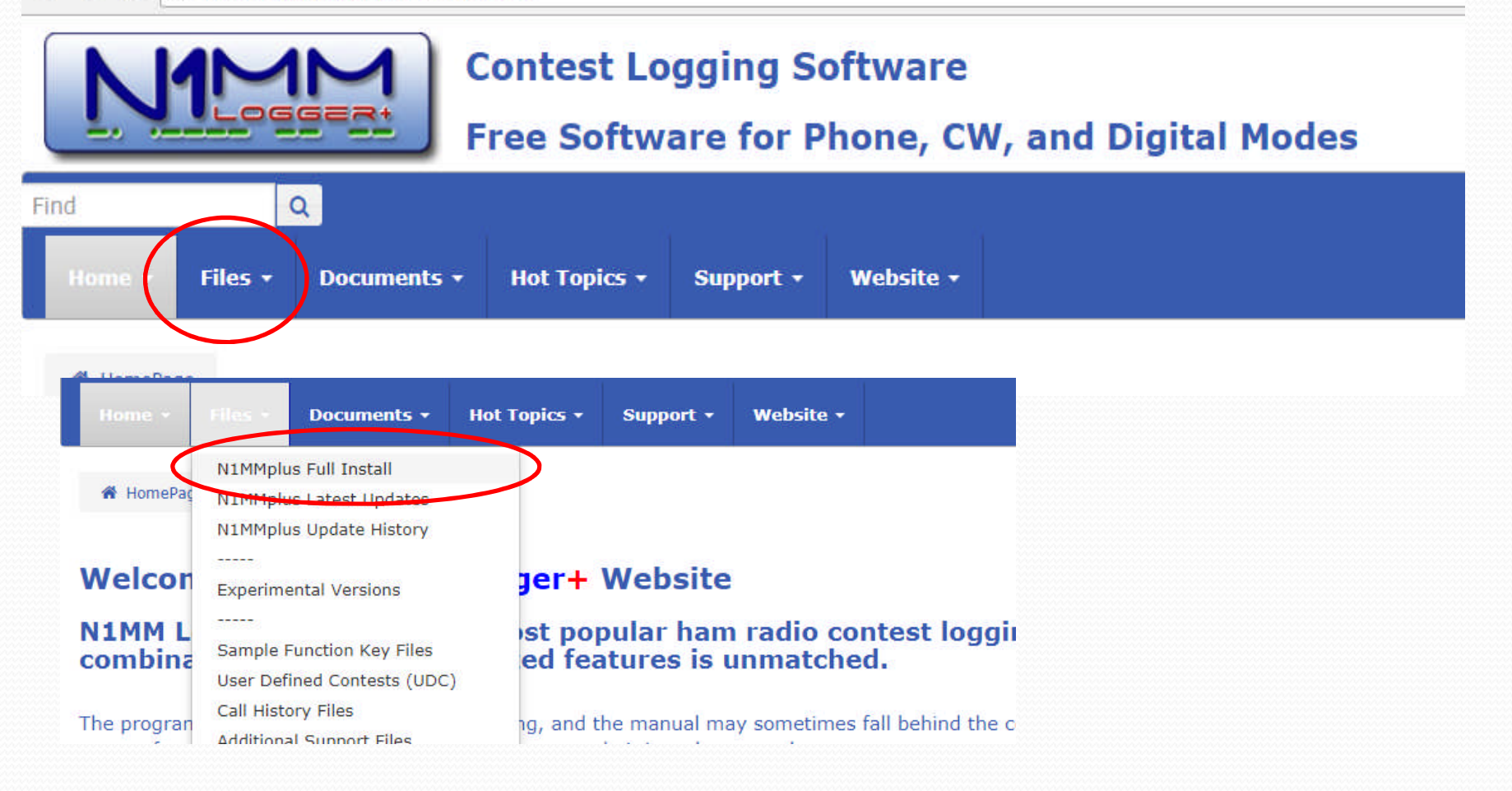

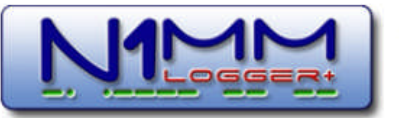

Q

#### **Contest Logging Software**

Free Software for Phone, CW, and Digital Modes

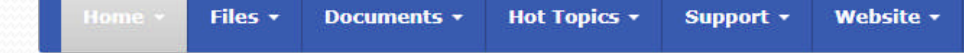

#### N1MM Logger Plus Full Install

#### O New to N1MM?

Find

Installing N1MM Logger+ for the first time is a two-step process. You must first download and run the Full Install (sometimes also referred to as the Base Install), followed by downloading and running the Latest Update. Each latest update includes significant upgrades, but unless you do the Full Install, subsequent updates will not have all the files they need to operate properly. After performing the Full Install, DO NOT launch the program. Proceed directly to downloading and running the Latest Update (>Files >Latest Update) installer before using the program.

To Download the Full Install program, CLICK HERE TO DOWNLOAD FULL INSTALLER

#### **0** Just starting with N1MM+?

We strongly encourage you to join the N1MMLoggerplus Groups. IO email reflector. Click here to join the N1MMLoggerPlus Reflector

| Installation N1MM                                                                                                    |   |
|----------------------------------------------------------------------------------------------------|---|
| Contest Logging Software<br>Free Software for Phone, CW, and Digital Modes                                                                                                    |   |
| nd Q<br>Home * Files * Documents * Hot Topics * Support * Website *                                                                                                    |   |
| N1MMplus Full Install @                                                                                                    |   |
| NOTE: If you are already running a version of N1MM Plus with the same first number as the file listed here, you DO NOT need to download a newer Full Install if only the second number has changed.<br>EXAMPLE: You are running version 1.0.3456, and the latest version here under Full Install is version 1.0.4567. In that case, you do not need a new Full Install, but only need to download a new Lates<br>Update. | ~ |

File Galleries > N1MMplus Full Install

|   | Filename                                   | Description                                                                                               | Size    | Last modified Piles | Hits   | 1 |
|---|--------------------------------------------|----------------------------------------------------------------------------------------------------|---------|---------------------|--------|---|
| æ | N1MM Logger+ FullInstaller<br>1.0.7182.exe | Full Installer. Required for new installs. The program will prompt if there is a later version available. | 8.46 MB | 29 May 2018         | 310513 | Ø |

## N1MM Logger+ FullInstaller downloaden

#### **Contest Logging Software**

Free Software for Phone, CW, and Digital Modes

| Find                                      | Q                                                                           |                              |                                   |                                              |                                                                 |                                                        |                                       |                 |
|-------------------------------------------|-----------------------------------------------------------------------------|------------------------------|-----------------------------------|----------------------------------------------|-----------------------------------------------------------------|--------------------------------------------------------|---------------------------------------|-----------------|
| Home -                                    | Files - Documents -                                                         | Hot Topics +                 | Support +                         | Website •                                    |                                                                 |                                                        |                                       |                 |
| N1MME                                     | N1MMplus Full Install<br>N1MMplus Latest Updates<br>N1MMplus Update History |                              | >                                 |                                              |                                                                 |                                                        |                                       |                 |
| NOTE: If you a<br>EXAMPLE: You<br>Update. | Experimental Versions                                                       | s with the s<br>test version | ame first numb<br>here under Fuli | er as the file liste<br>I Install is versior | f here, you DO NOT need to do<br>1.0.4567. In that case, you do | wnload a newer Full Insta<br>not need a new Full Insta | all if only the s<br>all, but only ne | econi<br>eed to |
| File Galleries                            | Sample Function Key Files<br>User Defined Contests (UDC)                    |                              |                                   |                                              |                                                                 |                                                        |                                       |                 |
| Filena                                    | Call History Files                                                          | escription                   |                                   |                                              |                                                                 |                                                        | Size                                  | Las             |
| N1MM<br>1.0.71                            | Additional Support Files<br>Files (list all Galleries)                      | ll Installer.<br>ailable.    | Required for n                    | ew installs. The                             | program will prompt if there is                                 | a later version                                        | 8.46 MB                               | 29              |

#### N1MMplus Lastest Update bitte auch downloaden

#### N1MMplus Latest Updates @

When installing updates it is only necessary to install the LATEST VERSION. Each version is cumulative in that it contains all changes from previous versions.

NOTE: These updates will not work with N1MM Logger Classic. For N1MMclassic updates, go to: http://n1mm.hamdocs.com/tiki-list\_file\_gallery.php?galleryId=33

Load the latest version before reporting problems. Only the latest version is supported.

File Galleries > N1MMplus Latest Updates

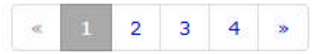

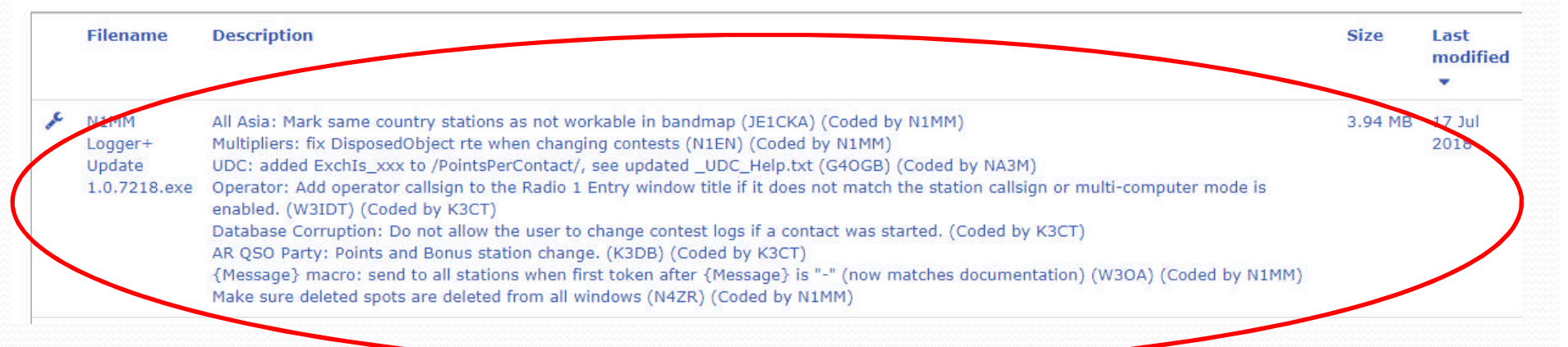

#### N1MMplus Lastest Update bitte auch downloaden

## Bitte den N1MM Logger+ FullInstaller starten

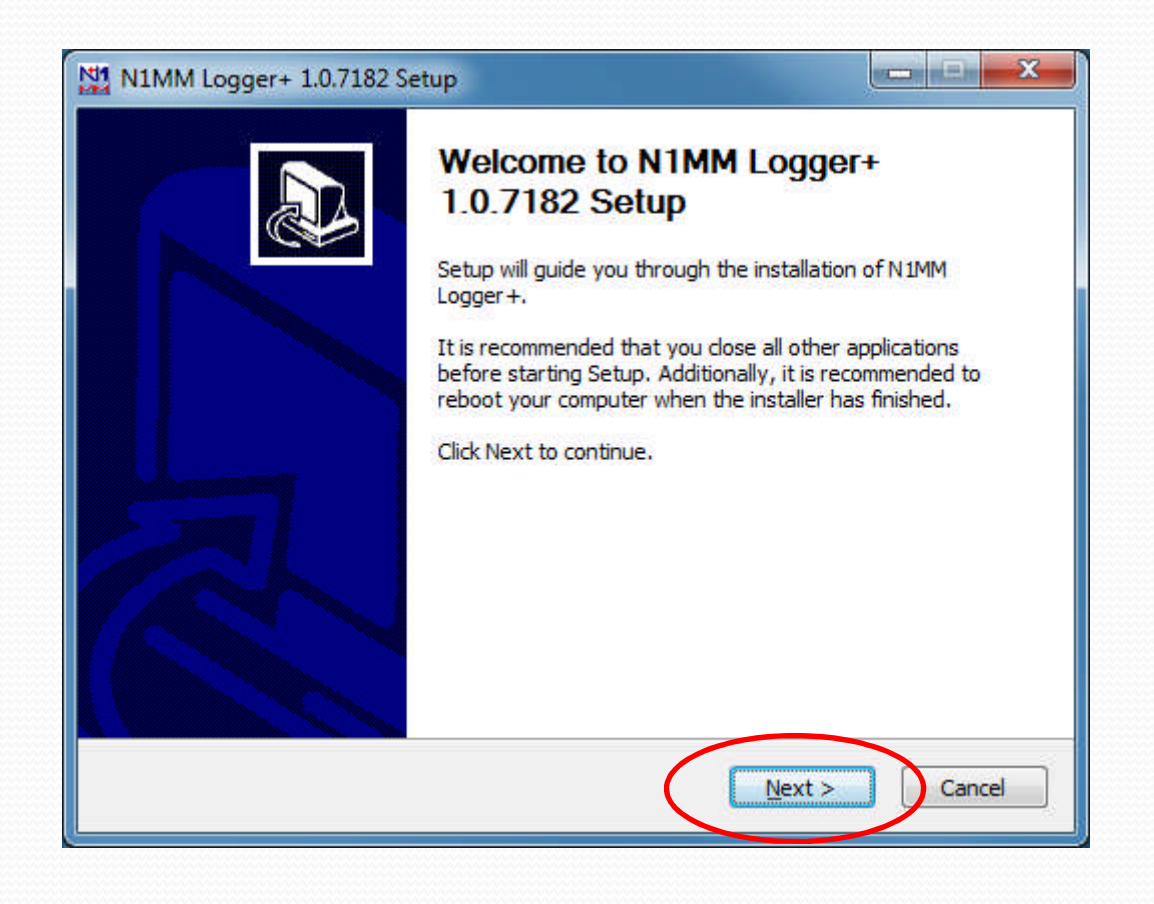

## User Information / Disclaimer bestätigen

N1MM Logger+ 1.0.7182 Setup

#### User Information / Disclaimer

Please read this information if you are installing N1MM Logger+ for the first time.

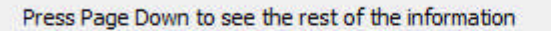

+ This program is free software; you can redistribute it and/or modify it. You may not patent it or copyright it. You may copyright changes or extensions you make to it.

X

14

+ This program is distributed in the hope that it will be useful, but WITHOUT ANY WARRANTY; without even the implied warranty of MERCHANTABILITY or FITNESS FOR A PARTICULAR PURPOSE.

+ It is possible to DAMAGE EQUIPMENT through computer software. By running this program you acknowledge this risk and accept this risk without recourse to the authors.

When you have read this information, click the 'Next' button below. This information can be found as 'N1MM Logger + Readme.txt' located in the program directory.

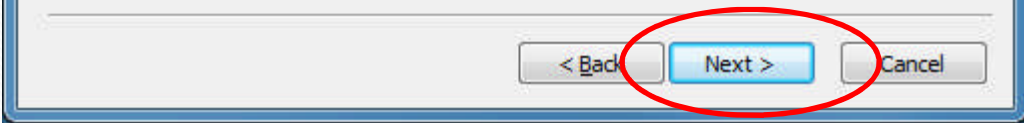

#### Choose Components bestätigen

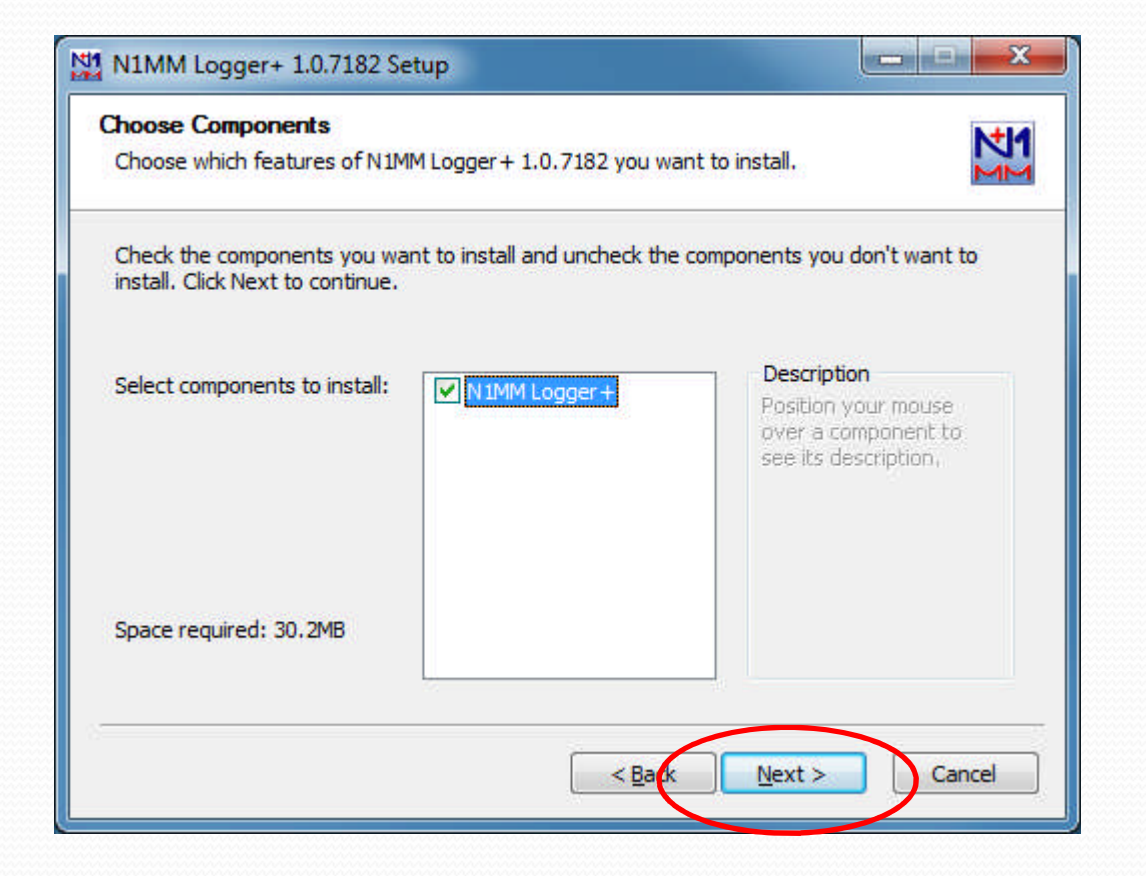

#### Choose Install Location (Programmordner) bestätigen

| N1MM Logger+ 1.0.7182 Setup                                                             |          |
|-----------------------------------------------------------------------------------------|----------|
| Choose Install Location<br>Choose the folder in which to install N1MM Logger+ 1.0.7182. | M        |
| This will install N1MM Logger + on your computer. Choose a directory:                   |          |
| Destination Folder                                                                      |          |
| C:\Program Files (x86)\N 1MM Logger+                                                    | Browse   |
| Space required: 30.2MB<br>Space available: 198.3GB                                      |          |
| < <u>B</u> ark <u>N</u> ext                                                             | > Cancel |

### Choose Install Location (Userordner) bestätigen

| noose install Location                                                                                                   | N                                                                                                    |
|----------------------------------------------------------------------------------------------------|----------------------------------------------------------------------------------------------------|
| Choose the folder in which to place y                                                                                    | our user files.                                                                                                    |
| N 1MM Logger + will use this folder for<br>program but may be customizable. To<br>another folder. Click Next to continue | your user files. These are files that are needed by the<br>o install in a different folder, click Browse and select<br>e. |
|                                                                                                    |                                                                                                    |
| Destination Folder                                                                                                    |                                                                                                    |
| Destination Folder                                                                                                    | 1MM Logger + Browse                                                                                                    |
| Destination Folder C:\Users\Wieneke\Documents\W Space required: 30.2MB                                                   | 1MM Logger+ Browse                                                                                                    |
| Destination Folder<br>C:\Users\Wieneke\Documents\W<br>Space required: 30.2MB<br>Space available: 198.3GB                 | 1MM Logger + Browse                                                                                                    |

## Installation N1MM Installation startet

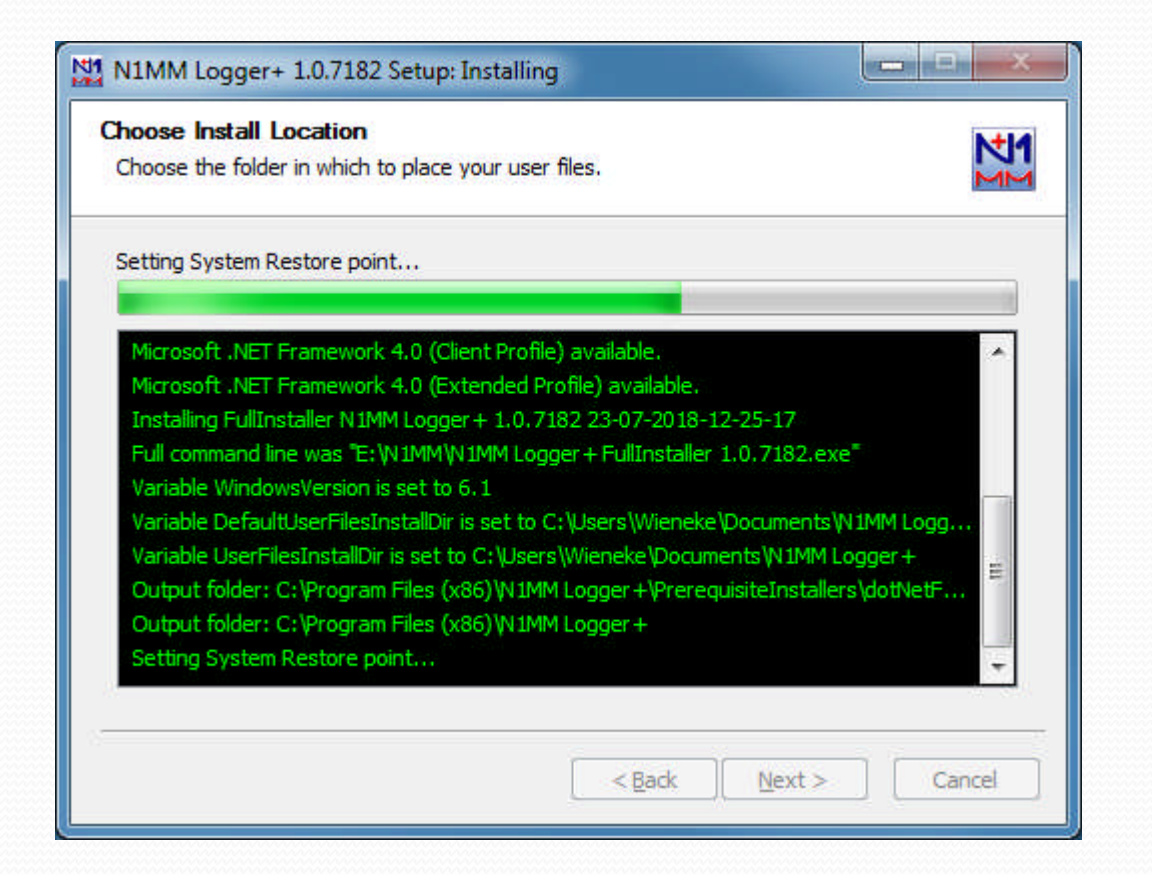

#### Die Installation ist fertig. Bitte mit "Next" weiter.

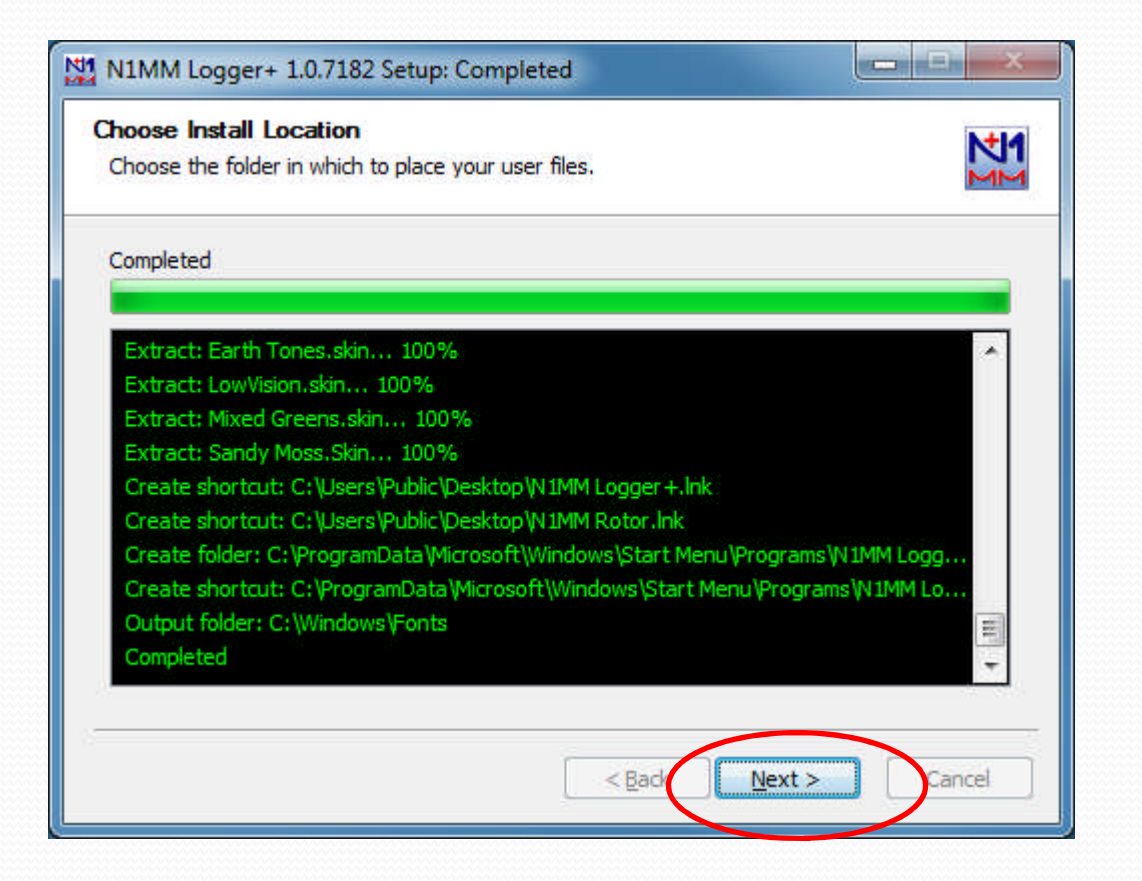

Die Installation ist fertig. Bevor der Rechner neu gestartet wird bitte das "N1MMplus Lastest Update" installieren,

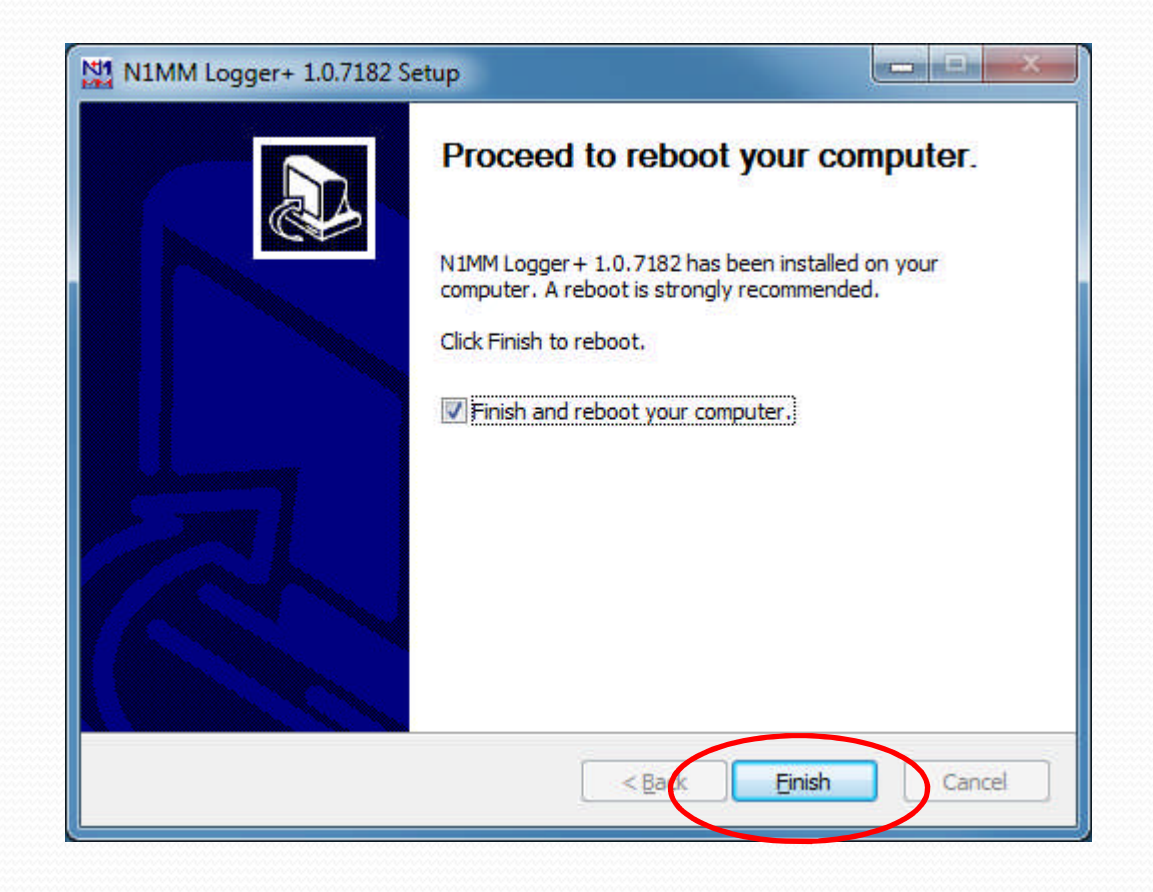

Nach der Installation sind zwei neue Short Cuts auf den Desktop vorhanden.

![](_page_15_Picture_2.jpeg)

| Privat                                                                                                    | About N1MM Logger+                                                                                                    |                                                            |
|----------------------------------------------------------------------------------------------------|----------------------------------------------------------------------------------------------------|------------------------------------------------------------|
| <ul> <li>Database Creation</li> <li>Convert existing .mdb database</li> <li>Create new N1MM Logger+ data</li> <li>Open Existing N1MM Logger+ data</li> <li>If this box appears unexpectedly, then your N1M Logger ini file may be compted. Press Cancel, t go to your N1MM installation folder and copy on the N1MM Logger ini.[DayofWeek]bak files to N1MM Logger ini.</li> <li>OK</li> </ul> | Image: Second State State Sta | rt, KU7t.<br>copyright it.<br>hout even the<br>acknowledge |

![](_page_17_Picture_1.jpeg)

| N1MMLogger.net                                                 | ×                        |
|----------------------------------------------------------------|--------------------------|
| Reload of C:\Users\Wieneke\Documents\N1MM Logger+<br>complete. | \SupportFiles\wl_cty.dat |
|                                                                | ОК                       |

![](_page_18_Picture_2.jpeg)

![](_page_19_Picture_1.jpeg)

| Missing Station Info                       |                                                                                                    |                                                    |
|--------------------------------------------|----------------------------------------------------------------------------------------------------|----------------------------------------------------|
| Set up your station info in Config/Station | Edit Station Information                                                                                                    | X                                                  |
| ОК                                         | Call     DL0AT     Tip: You need to fill out th<br>or the program will not pe<br>properly Also, make sur<br>computer date and time a<br>the LOCAL date and time<br>for your location. | is form<br>erform<br>re your<br>ire set to<br>zone |
|                                            | City Hamburg State Zip 22177<br>Country Germany                                                                                                    |                                                    |
|                                            | Grid Square J053A0 CQ Zone 14 ITU Zone 28<br>License A Latitude 53,6042 N Congitude 10,0417<br>Station TX/RX Icom IC-7300 Power 100                                                   | E 👻                                                |
|                                            | Antenna Ant. Height a.s.l.                                                                                                    |                                                    |
| In ARRL Section                            | Club<br>Email address axel@db1wa.de                                                                                                    |                                                    |
| Ditte "DA enitragen.                       | <u>Ok</u> <u>H</u> elp <u>Cancel</u>                                                                                                    |                                                    |

![](_page_21_Figure_1.jpeg)

![](_page_22_Picture_1.jpeg)

## Transceiver Einrichtung N1MM

![](_page_23_Figure_1.jpeg)

## Transceiver Einrichtung N1MM

![](_page_24_Figure_1.jpeg)

Einstellungen können je TRX verschieden sein!!!

| 14208,10 USB IC-7300 VFO A                                                                                                    |                                                                                                    |                                                                        |
|----------------------------------------------------------------------------------------------------|----------------------------------------------------------------------------------------------------|------------------------------------------------------------------------|
| N1 14208,10 USB IC-7300 VFO A         File       Edit       View       Tools       Config         CW       PH         160       160         80       80       Image: Run Image: Run Image: Ru | Window       Help         Available Mult's & Q's       Comment         Bandmap       Check         Check       CW Key         CW Key       Strg+K         CW Reader       4 DLOAT         Digital Interface       4 DLOAT         Entry Window       0 Spare         Gray Line       Mark         Info       Log         Strg+L       Led.         Move Multipliers       No Scool | t<br>5 His Call F6 Spare<br>11 Spare F12 Wipe<br>pre Spot It QRZ<br>re |
|                                                                                                    | Multipliers Network Status Rotor Windows Talk to Another Station Strg+E Score Summary Spectrum Display Telnet Visible Dupesneet                                                                                                    |                                                                        |

![](_page_26_Figure_1.jpeg)

| ype:                              | Reconnect                            |
|-----------------------------------|--------------------------------------|
| Clusters Bands/Modes Filters Spot | Comment BandPlans                    |
| ·                                 | 1 1                                  |
| Selected Cluster                  |                                      |
| 2                                 | ✓ Edit List                          |
| Automatically Legon               | Logon With                           |
|                                   | DLOAT                                |
| Connect for DVColder Charter      | III Chau Talash Duttana              |
| Format for DASpider Cluster       | Show reiner Buttons                  |
| Connect                           | 3 Cluster Keep Alive Interval (minut |
|                                   |                                      |

## Bitte den gewünschten Clusterknoten wählen.

| Telnet                                      |             |                              |                         |                       |          |
|---------------------------------------------|-------------|------------------------------|-------------------------|-----------------------|----------|
| ype:                                        | Reconn      | ect                          |                         |                       |          |
| Clusters Bands/Modes Filters Spot Comment B | BandPlans   |                              |                         |                       |          |
| Selected Cluster                            | $\frown$    |                              |                         |                       |          |
|                                             | ▼ Edit List |                              |                         |                       |          |
| Automatically Logon                         | Logon with  |                              |                         |                       |          |
|                                             | DLOAT       |                              |                         |                       |          |
| Eormat for DXSoider Cluster                 | Show Tel    | et Buttons                   |                         |                       |          |
|                                             | 3 📥 d       | Edit Telnet List             | - Charles               | The later of          | ×        |
| connect                                     |             | File                         |                         |                       | -        |
|                                             |             | Cluster Name                 | URL                     |                       |          |
|                                             |             | AB5K-2                       | DXC-US.AB5              | K.NET                 |          |
|                                             |             | CS1SEL-5                     | 193.137.221             | .244                  |          |
|                                             |             | CT2GWY-5                     | 217.129.65.1            | 94:8181               |          |
|                                             |             | CT3MY-7                      | CT3MY.ZAR               | CO.ORG:7300           |          |
|                                             |             | CT4KQ-5                      | 194.65.81.45            | 5                     |          |
| JBOSUE Ditte ander                          | m.          | DBOHST                       | 194.94.76.14            | 10:7300               |          |
|                                             |             | DB0SUE-7                     | db0sue.de:8             | 000                   |          |
|                                             |             | DB0ZWI 8                     | 141.32.30.11            | 7:4111                |          |
|                                             |             | o delete a row, click on the | e leftmost column and p | press the delete key. | k Cancel |

https://www.ng3k.com/Misc/cluster.html

| ype:                                    | Reconnect                              |
|-----------------------------------------|----------------------------------------|
| BOSUE-7 Clusters Bands/Modes Filters Sp | oot Comment BandPlans                  |
| Selected Cluster                        |                                        |
| DB0SUE-7                                | Edit List                              |
| Automatically Logon                     | Logon with                             |
|                                         | DLOAT                                  |
| Format for DXSpider Cluster             | Show Telnet Buttons                    |
| Connect to DB0SUE-7                     | 3 A Cluster Keep Alive Interval (minut |
|                                         | 1                                      |

Bitte "DBoSUE-7" aus der Liste auswählen. Bitte "Automaticaly Logon" anklicken.

| ype:                                                                                                    |                                                                                              |                                                                                   |                                                                 | Reconnect               |                                 |
|----------------------------------------------------------------------------------------------------|----------------------------------------------------------------------------------------------|-----------------------------------------------------------------------------------|-----------------------------------------------------------------|-------------------------|---------------------------------|
| DB0SUE-7 Clust                                                                                             | ers Bands/Mod                                                                                | es Filters Spot (                                                                 | Comment Bandf                                                   | Plans                   |                                 |
| Connecting to<br>Login:<br>DLØAT<br>DLØAT                                                                  | : db0sue.de:                                                                                 | 8000> 212.                                                                        | .51.10.184:80                                                   | 900                     |                                 |
| Hello <axel>,<br/>running DXSpi<br/>Cluster: 393<br/>Please enter<br/>DLØAT de DBØS</axel>                 | this is DB0<br>der V1.55 bu<br>nodes, 230 l<br>your locatio<br>SUE-7 23-Jul-                 | SUE-7 in Kiel<br>ild 0.136<br>ocal / 3639 t<br>n with set/lo<br>2018 1206Z dy     | l<br>total users<br>ocation or se<br>(spider >                  | Max users 827<br>et/qra | '8 Uptime 1                     |
| Hello <axel>,<br/>running DXSpi<br/>Cluster: 393<br/>Please enter<br/>DLØAT de DBØS</axel>                 | this is DB0<br>Ider V1.55 bu<br>nodes, 230 l<br>your locatio<br>SUE-7 23-Jul-                | SUE-7 in Kiel<br>ild 0.136<br>ocal / 3639 t<br>n with set/lc<br>2018 1206Z d>     | L<br>total users<br>cotion or se<br>kspider >                   | Max users 827<br>t/qra  | 78 Uptime 1                     |
| Hello <axel>,<br/>running DXSpi<br/>Cluster: 393<br/>Please enter<br/>DLØAT de DBØS<br/>M<u>B</u>YE</axel> | this is DB0<br>der V1.55 bu<br>nodes, 230 l<br>your locatio<br>SUE-7 23-Jul-<br><u>C</u> ONN | SUE-7 in Kiel<br>ild 0.136<br>ocal / 3639 t<br>n with set/lc<br>2018 1206Z d><br> | L<br>total users<br>ccation or se<br>cspider ><br><u>S</u> H/DX | Max users 827<br>et/qra | '8 Uptime 1<br>►<br><u>₩</u> WV |

Fertig...der Cluster verbindet sich.

![](_page_31_Figure_1.jpeg)

Die gewünschten Bänder können über "Bands/Modes" Eingestellt werden.

| 1 Telnet                                                                                                    |             |                                                                                                    |
|----------------------------------------------------------------------------------------------------|-------------|----------------------------------------------------------------------------------------------------|
| ype:                                                                                                    |             | Reconnect                                                                                                    |
| DB0SUE-7 Clusters Bands/Modes Filters Spot Com                                                                                                    | nment Bandf | Plans                                                                                                    |
| Bandman DV anot timeout (min) 20                                                                                                    | upda        | te                                                                                                    |
| Danumap DA spot timeout (min) 20                                                                                                    |             |                                                                                                    |
| Show non-workable spots                                                                                                    | 1           |                                                                                                    |
| Show non-workable spots     QSYing wipes call and puts it in the bandmap                                                                                                    |             |                                                                                                    |
| <ul> <li>Show non-workable spots</li> <li>QSYing wipes call and puts it in the bandmap</li> <li>Randomize Incoming Spot Frequencies</li> </ul>                                             |             | Tip: Filter as many spots as you can at the cluster. It lowers the                                             |
| <ul> <li>Show non-workable spots</li> <li>QSYing wipes call and puts it in the bandmap</li> <li>Randomize Incoming Spot Frequencies</li> <li>Include spots only originating in:</li> </ul> |             | Tip: Filter as many spots as you<br>can at the cluster. It lowers the<br>cpu workload on your computer         |
| Show non-workable spots     OSYing wipes call and puts it in the bandmap     Randomize Incoming Spot Frequencies     Include spots only originating in:     DL EU                          |             | Tip: Filter as many spots as you<br>can at the cluster. It lowers the<br>cpu workload on your computer<br>(s). |

Unter "Filters" findet man die Einstellung "Bandmap DX spot timeout (min)" es empfiehlt sich diese Zeit auf ca. 20 min zu stellen.

## Einrichtung Spectrum Display aus N1MM

| 14208,30 USB IC-7300 VFO A                                                                                                    |                                                                                                    |                                                                                |
|----------------------------------------------------------------------------------------------------|----------------------------------------------------------------------------------------------------|--------------------------------------------------------------------------------|
| File       Edit       View       Tools       Config         CW       PH         160       160         80       80         40       40         30       30         F1 S&P CQ       F2 I         20       20         F7 Rpt Exch       F8 /         15       15 | Window     Help       Available Mult's & Q's       Bandmap       Check       CW Key     Strg+K       CW Reader       Digital Interface       Entry Window       Gray Line | Comment<br>F5 His Call F6 Spare<br>F11 Spare F12 Wipe<br>ark Store Spot It QRZ |
| 12 12 Heading appears he<br>10 10 Call history User                                                                                                    | Info Log Strg+L Move Multipliers Multipliers Network Status Rotor Windows Talk to Another Station Strg+E Score Summary Spectrum Display                                   | led.<br>No Score                                                               |
|                                                                                                    | Visible Dupesheet                                                                                                    |                                                                                |

Unter "Window" den Punkt "Spectrum Display" wählen.

## Einrichtung Spectrum Display aus N1MM

![](_page_34_Figure_1.jpeg)

| 14200,00 USB Manual - VFO A     |                                                     |           |             |             |
|---------------------------------|-----------------------------------------------------|-----------|-------------|-------------|
| File Edit View Tools Co         | nfig Window Help                                    |           |             |             |
|                                 | Configure Ports, Mode Control, Audio, Other         |           |             |             |
| CW PH                           | Change Your Station Data                            |           |             |             |
| 160 160                         | Use Logger+ Audio                                   |           |             |             |
| 80 80 🔵 🔴 🔿 Run                 | Enter Sends Message (ESM mode)                      | Strg+M    |             |             |
| 40 40                           | Spot All S&P QSO's                                  |           |             |             |
| 30 30 F1 S&P CQ                 | QSYing Wipes the Call & Spots QSO in Bandmap (S&I   | P)        | F5 His Call | F6 Spare    |
| 17 17 F7 Rpt Exch               | Grab Focus From Other Apps When Radio is Tuned      |           | F11 Spare   | F12 Wipe    |
| 15 15 Esc: Stop                 | Do Not Automatically Switch to Run on CQ Frequency  | y         | <u>o</u> re | Spot It QRZ |
| 12 12 Heading app               | Show Non-Workable Spots and Dupes in Bandmap        |           |             |             |
| 10 10 Call histor               | Reset RX Freq to TX when QSO is Logged (Run & Split | t)        |             |             |
| 0 spots loaded after filtering. | Sub Receiver Always On C                            | trl+Alt+D | re          | .d          |
|                                 | CQ Repeat                                           | Alt+R     |             | 2           |
|                                 | Set CQ Repeat Time                                  | Strg+R    |             |             |
|                                 | CW / PH AutoSend Threshold                          |           |             |             |
|                                 | Enable Call History Lookup                          |           |             |             |
|                                 | Change CW/SSB/Digital Function Key Definitions      |           | ¥           |             |
|                                 | Change Band Plan                                    |           | <b>*</b>    |             |
|                                 | Manage Skins, Colors and Fonts                      |           |             |             |
|                                 | Change Operator Callsign Stored in Log              | Strg+O    |             |             |
|                                 | Change Exchange Abbreviations                       |           | ¥           |             |
|                                 | SO2R                                                |           | <b>*</b>    |             |
|                                 | WAE                                                 |           | <b>b</b> .  |             |
|                                 | Clear *.ini File Settings                           |           |             |             |
|                                 | SO2V Dual Receive                                   |           | (e)         |             |
|                                 |                                                     |           |             |             |

|                                                                                                    | Jigital modes                                  | Other                                   | Winkey              | Mode Control                     | Antennas                     | Score Reporting               | Broadcast Da     | ta A  |
|----------------------------------------------------------------------------------------------------|------------------------------------------------|-----------------------------------------|---------------------|----------------------------------|------------------------------|-------------------------------|------------------|-------|
| - Only use Radio 1 Output I                                                                               | Device; Outp                                   | ut on both o                            | channels            |                                  |                              | •                             |                  |       |
| or Advanced Void                                                                                          | cing Fea                                       | tures, s                                | elect               | 'N1MM Lo                         | ogger+ A                     | Audio" in Co                  | onfig menu       | ı     |
| Tx Sound Card Setup                                                                                       |                                                |                                         |                     |                                  |                              |                               |                  |       |
|                                                                                                    |                                                | 192002 BV 0                             |                     |                                  | itout Daviaa                 | r                             |                  |       |
| Radio 1 Output Device Lau                                                                                 | utsprecher (U                                  | ISB Audio (                             | CODEC               | Radio 2 Ot                       | itput Device                 | Default                       |                  |       |
| Radio 1 Output Device Lau                                                                                 | utsprecher (L                                  | ISB Audio (                             | CODEC               | Radio 2 Of                       | nput Device                  | Default                       |                  | •     |
| Radio 1 Output Device Lau<br>Radio 1 Output Device is a                                                   | utsprecher (L<br>an Internal Ra                | ISB Audio (<br>adio Codec               |                     | Radio 2 0                        | utput Device                 | Default<br>is an Internal Rad | lio Codec 📃      |       |
| Radio 1 Output Device Lau<br>Radio 1 Output Device is a                                                   | utsprecher (L<br>an Internal Ra                | ISB Audio (<br>adio Codec               |                     | Radio 2 O                        | utput Device                 | is an Internal Rad            | lio Codec 🛛 🕅    | •     |
| Radio 1 Output Device Lau<br>Radio 1 Output Device is a<br>Select Port to Mute                            | utsprecher (L<br>an Internal Ra                | ISB Audio (<br>adio Codec               |                     | Radio 2 O<br>Radio 2 O<br>Select | utput Device<br>Port to Mute | Default<br>is an Internal Rad | lio Codec 🛛 🕅    | •<br> |
| Radio 1 Output Device Lau<br>Radio 1 Output Device is a<br>Select Port to Mute<br>Select Message Recordin | utsprecher (L<br>an Internal Ra<br>1g Device L | ISB Audio (<br>adio Codec<br>.autsprech | v<br>v<br>er (USB A | Radio 2 O<br>Select              | utput Device                 | Default<br>is an Internal Rad | iio Codec 📄<br>👻 |       |

Will man den Voice Keyer aus N1MM nutzen muss im Audio Menü folgende Einstellung vorgenommen werden.

![](_page_37_Figure_1.jpeg)

![](_page_38_Figure_1.jpeg)

| Organisieren 🔻 🛛 🔭 Öffnen | In Bibliothek aufnehmen 👻 Freigeben für 👻 E-Ma | ail Brennen »    |              |
|---------------------------|------------------------------------------------|------------------|--------------|
| 🔆 Favoriten               | A Name                                         | Änderungsdatum   | Typ Grö      |
|                           | 🔒 Afu                                          | 26.09.2017 17:25 | Dateiordner  |
| 詞 Bibliotheken            | Apowersoft Free Audio Recorder                 | 29.10.2017 10:02 | Dateiordner  |
| 📔 Bilder                  | BFDX                                           | 20.01.2017 11:26 | Dateiordner  |
| 📑 Dokumente               | 🔒 Bluetooth                                    | 12.06.2014 13:26 | Dateiordner  |
| 🌙 Musik                   | HOBOware                                       | 25.09.2014 14:24 | Dateiordner  |
| Videos                    | 📕 Lantronix                                    | 23.05.2018 10:27 | Dateiordner  |
|                           | 🙆 Meine Datenquellen                           | 09.10.2014 09:08 | Dateiordner  |
| 🝓 Heimnetzgruppe          | MeineWebSeiten                                 | 19.06.2014 21:49 | Dateiordner  |
|                           | E N1MM Logger+                                 | 23.07.2018 13:01 | Dateiordner  |
| 🖳 Computer                | Utitook-Dateien                                | 23.07.2018 12:40 | Dateiordner  |
| 🏭 System (C:)             | 📕 samsung                                      | 26.06.2014 18:57 | Dateiordner  |
| CONTEST (E:)              | 📕 SelfMV                                       | 26.06.2014 18:57 | Dateiordner  |
|                           | Sicherung S3 Nadine                            | 10.02.2017 12:33 | Dateiordner  |
| 🗣 Netzwerk                | 📕 VirtualDJ                                    | 16.06.2017 17:06 | Dateiordner  |
| 🖳 AXEL-AFU-PC             | ignoSign2_20180305                             | 05.03.2018 18:18 | Textdokument |
| 👰 AXEL-WIENEKE-HH         | 📄 signoSign2_20180508                          | 08.05.2018 18:37 | Textdokument |
| 1 NB-25                   | ignoSign2_20180702                             | 02.07.2018 17:31 | Textdokument |
| 🛀 NB-25                   | signoSign2_20180703                            | 03.07.2018 16:19 | Textdokument |
| TBS-WIENEKE               |                                                |                  |              |

| Organisieren 🔻 🔭 Öffnen In | Bibliothek aufnehmen 🔻 👘 Freigeben f | für 🕶 E-Mail Brennen »   | )III 🔹 🛄 🔞        |
|----------------------------|--------------------------------------|--------------------------|-------------------|
| 🔆 Favoriten                | 🐴 🔲 Name                             | Änderungsdatum           | Тур Größe         |
|                            | CallHistoryFiles                     | 23.07.2018 13:00         | Dateiordner       |
| 词 Bibliotheken             | 🔒 Databases                          | 23.07.2018 13:07         | Dateiordner       |
| 🔚 Bilder                   | Diagnostics                          | 23.07.2018 13:00         | Dateiordner       |
| Dokumente                  | \mu ExportFiles                      | 23.07.2018 13:00         | Dateiordner       |
| 🌙 Musik                    | FunctionKeyMessages                  | 23.07.2018 13:00         | Dateiordner       |
| H Videos                   | GoalFiles                            | 23.07.2018 13:00         | Dateiordner       |
|                            | QsoRecording                         | 23.07.2018 13:00         | Dateiordner       |
| 🤣 Heimnetzgruppe           | SkinsAndLayouts                      | 23.07.2018 13:00         | Dateiordner       |
|                            | SupportFiles                         | 23.07.2018 13:00         | Dateiordner       |
| 🖳 Computer                 | SystemFiles                          | 23.07.2018 13:07         | Dateiordner       |
| 🏭 System (C:)              | UserDefinedContests                  | 23.07.2018 13:00         | Dateiordner       |
| CONTEST (E:)               | 🔽 🕌 Wav                              | 23.07.2018 13:00         | Dateiordner       |
|                            | LogError                             | 23.07.2018 14:18         | Textdokument      |
| 🗣 Netzwerk                 | N1MM Logger                          | 23.07.2018 14:49         | Konfigurationsein |
| 🖳 AXEL-AFU-PC              | n1mm logger.ini.Mond                 | day.bak 23.07.2018 13:00 | BAK-Datei         |
| 🖳 AXEL-WIENEKE-HH          | i realtimescorereport                | 23.07.2018 13:00         | Konfigurationsein |
| 👰 NB-25                    |                                      |                          |                   |
| 🖳 NB-25                    |                                      |                          |                   |
| TBS-WIENEKE                |                                      |                          |                   |

| Irganisieren 🔻 In Bibliothek aufnehr   | rumente ► l<br>men ▼ | N1MM Logger+ 🔸        | Wav 🕨            | ▼ ++                | Way durchsuchen          |         |       |   |
|----------------------------------------|----------------------|-----------------------|------------------|---------------------|--------------------------|---------|-------|---|
| )rganisieren 🔻 🛛 In Bibliothek aufnehr | men 🔻                |                       |                  | 11.6 <b>%</b> 0.192 | The service second (kill |         |       |   |
|                                        |                      | Freigeben für 🔻       | Alle wiedergeben | Brennen             | Neuer Ordner             | • ==    |       | 0 |
| Favoriten                              |                      | Name                  | Tit Titel        |                     | Mitwirkende              | a Inter | Album |   |
| 🗃 Bibliotheken                         | $\sim$               | DB1WA<br>LettersFiles |                  |                     |                          |         |       |   |
| 📔 Bilder                               |                      |                       |                  |                     |                          |         |       |   |
| Dokumente                              |                      |                       |                  |                     |                          |         |       |   |
| Videos                                 |                      |                       |                  |                     |                          |         |       |   |
|                                        |                      |                       |                  |                     |                          |         |       |   |
| 🕹 Heimnetzgruppe                       |                      |                       |                  |                     |                          |         |       |   |
| 🖳 Computer                             |                      |                       |                  |                     |                          |         |       |   |
| 🏭 System (C:)                          |                      |                       |                  |                     |                          |         |       |   |
| CONTEST (E:)                           |                      |                       |                  |                     |                          |         |       |   |
| Network                                |                      |                       |                  |                     |                          |         |       |   |
| AXEL-AFU-PC                            |                      |                       |                  |                     |                          |         |       |   |
| AXEL-WIENEKE-HH                        |                      |                       |                  |                     |                          |         |       |   |
| 1 NB-25                                |                      |                       |                  |                     |                          |         |       |   |
| TBS-WIENEKE                            |                      |                       |                  |                     |                          |         |       |   |
|                                        | ٠.                   |                       |                  | m                   |                          |         |       |   |
| 2 Elemente                             |                      |                       |                  |                     |                          |         |       |   |
|                                        |                      |                       |                  |                     |                          |         |       |   |

![](_page_42_Figure_1.jpeg)

| Organisieren 🔻 词 Öffnen In | Bibliothek aufnehmen 🔻 🛛 Freigeben für 💌 🛛 E-1 | Mail Brennen »   | )= • 🔟 🔞          |
|----------------------------|------------------------------------------------|------------------|-------------------|
| 🔆 Favoriten                | Name *                                         | Änderungsdatum   | Тур Größe         |
|                            | CallHistoryFiles                               | 23.07.2018 13:00 | Dateiordner       |
| ز Bibliotheken             | Databases                                      | 23.07.2018 13:07 | Dateiordner       |
| 🔛 Bilder                   | Diagnostics                                    | 23.07.2018 13:00 | Dateiordner       |
| Dokumente                  | D. ExportFiles                                 | 23.07.2018 13:00 | Dateiordner       |
| 🎝 Musik                    | FunctionKeyMessages                            | 23.07.2018 13:00 | Dateiordner       |
| 🛃 Videos                   | GoaiFiles                                      | 23.07.2018 13:00 | Dateiordner       |
|                            | QsoRecording                                   | 23.07.2018 13:00 | Dateiordner       |
| 🤣 Heimnetzgruppe           | SkinsAndLayouts                                | 23.07.2018 13:00 | Dateiordner       |
|                            | SupportFiles                                   | 23.07.2018 13:00 | Dateiordner       |
| 🜉 Computer                 | 🍌 SystemFiles                                  | 23.07.2018 13:07 | Dateiordner       |
| 🏭 System (C:)              | UserDefinedContests                            | 23.07.2018 13:00 | Dateiordner       |
| CONTEST (E:)               | 📕 Wav                                          | 23.07.2018 14:53 | Dateiordner       |
|                            | LogError                                       | 23.07.2018 14:18 | Textdokument      |
| 🗣 Netzwerk                 | N1MM Logger                                    | 23.07.2018 14:57 | Konfigurationsein |
| 🖳 AXEL-AFU-PC              | n1mm logger.ini.Monday.bak                     | 23.07.2018 13:00 | BAK-Datei         |
| 🖳 AXEL-WIENEKE-HH          | irealtimescorereport                           | 23.07.2018 13:00 | Konfigurationsein |
| I∰ NB-25                   |                                                |                  |                   |
| 🜉 TBS-WIENEKE              |                                                |                  |                   |
|                            | Instead                                        |                  |                   |

|                                                                                                    | 1 ondert FunctionKeyMessages                                                 | - fa FunctionK                                                                                                   | evMessanes durch                        | uchen O |
|----------------------------------------------------------------------------------------------------|------------------------------------------------------------------------------|----------------------------------------------------------------------------------------------------|-----------------------------------------|---------|
| Organisieren  In Bibliothek aufnehmen                                                                                                    | ✓ Freigeben für ▼ Brennen                                                    | Neuer Ordner                                                                                                    |                                         |         |
| ★ Favoriten         ➡ Bibliotheken         ➡ Bilder         ➡ Dokumente         ➡ Musik         ➡ Videos         ➡ Heimnetzgruppe         ➡ Computer         ▲ System (C:)         ➡ CONTEST (E:)         ➡ AXEL-AFU-PC         ➡ AXEL-WIENEKE-HH         ➡ NB-25         ➡ TBS-WIENEKE | Name<br>CW Default Messages<br>Digi Default Messages<br>SSB Default Messages | <ul> <li>Änderungsdatum</li> <li>23.07.2018 13:00</li> <li>23.07.2018 13:00</li> <li>22.07.2018 12:24</li> </ul> | Typ<br>MC-Datei<br>MC-Datei<br>MC-Datei | Größe   |
|                                                                                                    | •                                                                            | III                                                                                                    |                                         | •       |
| 3 Elemente                                                                                                    |                                                                              |                                                                                                    |                                         |         |

| Dete Bearbearn Format Anicht 1<br># SSB Function key File<br># dits may be necessary before using this file<br># RUN Messages<br># RUN Messages<br># Sob Messages<br># Sob Messages<br># Sob Messages<br># Sob Messages<br># Sob Messages<br># Sob Messages<br># Sob Messages<br># Sob Messages<br># Sob Messages<br># Sob Messages<br># Sob Messages<br># Sob Messages<br># RUN Messages<br># RUN Messages<br># Sob Messages<br># Sob                                                                                                    | SSB Default Messages - Editor                                                                                                    |  |   |
|----------------------------------------------------------------------------------------------------|----------------------------------------------------------------------------------------------------|--|---|
| # SSB Function Key File<br># ddits may be necessary before using this file<br># use ctrl0 in the program to set the Operator callsign<br># RUN MeSsages<br>####################################                                                                                                    | Datei Bearbeiten Format Ansicht ?                                                                                                    |  |   |
| <pre># ddits may be necessary before using this file # use ctrl=0 in the program to set the operator callsign ####################################</pre>                                                                                                    | # SSB Function Key File                                                                                                    |  | * |
| <pre>####################################</pre>                                                                                                    | #<br># Edits may be necessary before using this file<br># Use Ctrl+0 in the program to set the Operator callsign<br>#                                                  |  |   |
| <pre>F2 CG EN, [OPERATOR]\CGLN.wav<br/>F3 TNX, [OPERATOR]\MyCall.wav<br/># Add "1" to the F5 message if you are using voicing of callsigns<br/>F5 QG2; [OPERATOR]\AUX.wav<br/>F5 Your Call?, [OPERATOR]\RptYourCall.wav<br/>F6 Your Call?, [OPERATOR]\RptYourCall.wav<br/>F8 Your Call?, [OPERATOR]\RptyourCall.wav<br/>F8 Your Call?, [OPERATOR]\RptyourCall.wav<br/>F8 Your Call?, [OPERATOR]\RptyourCall.wav<br/>F8 Your Call?, [OPERATOR]\RptyourCall.wav<br/>F8 Your Call?, [OPERATOR]\RptyourCall.wav<br/>F8 Your Call?, [OPERATOR]\RptyourCall.wav<br/>F8 Your Call?, [OPERATOR]\RptyourCall.wav<br/>F8 Your Call?, [OPERATOR]\RptyourCall.wav<br/>F8 Your Call?, [OPERATOR]\RptyourCall.wav<br/>F8 Your Call?, [OPERATOR]\RptyourCall.wav<br/>F8 Your Call?, [OPERATOR]\RptyourCall.wav<br/>F8 Your Call?, [OPERATOR]\RptyourCall.wav<br/>F8 Your Call?, [OPERATOR]\RptyourCall.wav<br/>F9 Your Call?, [OPERATOR]\RptyourCall.wav<br/>F8 Your Call?, [OPERATOR]\RptyourCall.wav<br/>F8 Your Call?, [OPERATOR]\RptyourCall.wav<br/>F8 Your Call?, [OPERATOR]\RptyourCall.wav<br/>F9 Your Call?, [OPERATOR]\RptyourCall.wav<br/>F9 Your Call?, [OPERATOR]\RptyourCall.wav<br/>F9 Your Call?, [OPERATOR]\RptyourCall.wav<br/>F9 Your Call?, [OPERATOR]\RptyourCall.wav<br/>F8 Your Call?, [OPERATOR]\RptyourCall.wav<br/>F8 Your Call?, [OPERATOR]\RptyourCall.wav<br/>F9 Your Call?, [OPERATOR]\RptyourCall.wav<br/>F8 Your Call?, [OPERATOR]\RptyourCall.wav<br/>F9 Your Call?, [OPERATOR]\RptyourCall.wav<br/>F8 Your Call?, [OPERATOR]\RptyourCall.wav<br/>F8 Your Call?, [OPERATOR]\RptyourCall.wav<br/>F8 Your Call?, [OPERATOR]\RptyourCall.wav<br/>F8 Your Call?, [OPERATOR]\RptyourCall.wav<br/>F8 Your Call?, [OPERATOR]\RptyourCall.wav<br/>F8 Your Call?, [OPERATOR]\RptyourCall.wav<br/>F8 Your Call?, [OPERATOR]\RptyourCall.wav<br/>F8 Your Call?, [OPERATOR]\RptyourCall.wav<br/>F9 Your Call?, [OPERATOR]\RptyourCall.wav<br/>F10 Spare,<br/>F11 Spare,<br/>F12 Your Call?, [OPERATOR]\RptyourCall.wav<br/>F12 Your Call?, [OPERATOR]\RptyourCall?, [OPERATOR]\RptyourCall?, [OPERATOR]\RptyourCall?, [OPERATOR]\RptyourCall?, [OPERATOR]\RptyourCall?, [OPERATOR]\RptyourCall?, [OPERATOR]\RptyourCall?, [OPERATOR]\RptyourCall?, [OPERATOR]\RptyourCall?, [OPERATOR]\RptyourCall?, [OP</pre>                                                                                                    | **************************************                                                                                                    |  |   |
| <pre>F5 GR2?, (OPERATOR) \GR. wav<br/>F6 GAPR; (OPERATOR) \GR. wav<br/>F7 D0K?, (OPERATOR) \GR. wav<br/>F9 Spare,<br/>F11 Spare,<br/>F11 Spare,<br/>F11 Spare,<br/>F12 Spare,<br/>################<br/># "S&amp;P Messages<br/>################<br/># "&amp;" doubled, displays one "&amp;" in the button label<br/>F1 S&amp;&amp;AP (Q {OPERATOR}) \Gr. wav<br/>F2 Exch, (OPERATOR} \Gr. wav<br/>F3 Spare,<br/>f4 {WrCALL}, (OPERATOR} \MyCall. wav<br/># Add "!" to the F5 message if you are using voicing of callsigns<br/>F5 His Call,<br/>F8 AppR : (OPERATOR) \RepeatExchange. wav<br/>F8 AppR : (OPERATOR) \RepeatExchange. wav<br/>F8 AppR : (OPERATOR) \RepeatExchange. wav<br/>F9 Zone; {OPERATOR} \RepeatZone. wav<br/>F1 Spare,<br/>F1 Spare,<br/>F1 Spar</pre> | F2 CQ EN,{OPERATOR}\CqEN.wav<br>F3 TNX,{OPERATOR}\Thanks.wav<br>F4 {MYCALL},{OPERATOR}\MyCall.wav<br># Add "!" to the F5 message if you are using voicing of callsigns |  |   |
| F9 spare,<br>F10 spare,<br>F11 spare,<br>F12 spare,<br>#<br>##################################                                                                                                    | F5 QRZ?,{OPERATOR}\QRZ.wav<br>F6 Agn?,{OPERATOR}\Agn.wav<br>F7 DOK?,{OPERATOR}\Dok.wav<br>F8 Your Call?,{OPERATOR}\RptYourCall.wav                                     |  |   |
| <pre># ###################################</pre>                                                                                                    | F9 Spare,<br>F10 Spare,<br>F11 Spare,<br>F12 Spare,                                                                                                    |  |   |
| <pre># S&amp;P Messages ####################################</pre>                                                                                                    | #                                                                                                    |  |   |
| <pre>####################################</pre>                                                                                                    | # S&P Messages                                                                                                    |  |   |
| <pre># a Goudred, displays one a in the button laber F1 S&amp;&amp;F co, {OPERATOR}\c, wav F2 Exch, {OPERATOR}\c, wav F3 Spare, F4 {MvCALL}, {OPERATOR}\wycall.wav # Add "!" to the F5 message if you are using voicing of callsigns F5 His Call, F6 Spare, F7 Rpt Exch, {OPERATOR}\RepeatExchange.wav F8 Agn?, {OPERATOR}\RepeatZone.wav F9 Zone, {OPERATOR}\RepeatZone.wav F10 Spare, F11 Spare, F12 wipe, {WIPE}</pre>                                                                                                    | ######################################                                                                                                    |  |   |
| F2 Exch,{OPERATOR}\S&PExchange.wav<br>F3 Spare,<br>F4 {MYCALL},{OPERATOR}\MyCall.wav<br># Add "!" to the F5 message if you are using voicing of callsigns<br>F5 His Call,<br>F6 Spare,<br>F7 Rpt Exch,{OPERATOR}\RepeatExchange.wav<br>F8 Agn?,{OPERATOR}\RepeatZone.wav<br>F9 Zone,{OPERATOR}\RepeatZone.wav<br>F10 Spare,<br>F11 Spare,<br>F12 Wipe,{WIPE}                                                                                                    | F1 S&&P CQ,{OPERATOR}\Cq.wav                                                                                                    |  |   |
| F3 Spare,<br>F4 {MYCALL},{OPERATOR}\MyCall.wav<br># Add "!" to the F5 message if you are using voicing of callsigns<br>F5 His Call,<br>F6 Spare,<br>F7 Rpt Exch,{OPERATOR}\RepeatExchange.wav<br>F8 Agn?,{OPERATOR}\RepeatZone.wav<br>F9 Zone,{OPERATOR}\RepeatZone.wav<br>F10 Spare,<br>F11 Spare,<br>F12 Wipe,{WIPE}                                                                                                    | F2 Exch, {OPERATOR}\S&PExchange.wav                                                                                                    |  |   |
| # Add "!" to the F5 message if you are using voicing of callsigns<br>F5 His Call,<br>F6 Spare,<br>F7 Rpt Exch,{OPERATOR}\RepeatExchange.wav<br>F8 Agn?,{OPERATOR}\RepeatZone.wav<br>F9 Zone,{OPERATOR}\RepeatZone.wav<br>F10 Spare,<br>F11 Spare,<br>F11 Spare,<br>F12 wipe,{WIPE}                                                                                                    | F3 Spare,<br>F4 {MYCALL}.{OPERATOR}\MYCall.way                                                                                                    |  |   |
| F5 HIS Call,<br>F6 Spare,<br>F8 Agn? {OPERATOR}\RepeatExchange.wav<br>F8 Agn? {OPERATOR}\RepeatZone.wav<br>F9 Zone, {OPERATOR}\RepeatZone.wav<br>F10 Spare,<br>F11 Spare,<br>F12 Wipe, {WIPE}                                                                                                    | # Add "!" to the F5 message if you are using voicing of callsigns                                                                                                    |  |   |
| F7 Rpt Exch,{OPERATOR}\RepeatExchange.wav<br>F8 Agn?,{OPERATOR}\AllAgain.wav<br>F9 Zone,{OPERATOR}\RepeatZone.wav<br>F10 Spare,<br>F11 Spare,<br>F12 Wipe,{WIPE}                                                                                                    | F5 His Call,                                                                                                    |  |   |
| F8 Agn? {OPERATOR\AllAgain.wav<br>F9 Zone, {OPERATOR}\RepeatZone.wav<br>F10 Spare,<br>F11 Spare,<br>F12 Wipe, {WIPE}                                                                                                    | F7 Rpt Exch,{OPERATOR}\RepeatExchange.wav                                                                                                    |  |   |
| F10 Spare,<br>F11 Spare,<br>F12 Wipe,{WIPE}                                                                                                    | F8 Agn?, {OPERATOR\AllAgain.wav                                                                                                    |  |   |
| F11 spare,<br>F12 wipe,{wIPE}                                                                                                    | F10 Spare,                                                                                                    |  |   |
| FIZ WIPE, {WIPE}                                                                                                    | F11 Spare,                                                                                                    |  |   |
|                                                                                                    | FIZ wipe, {wire}                                                                                                    |  |   |
|                                                                                                    |                                                                                                    |  |   |
|                                                                                                    |                                                                                                    |  |   |
|                                                                                                    |                                                                                                    |  |   |
|                                                                                                    |                                                                                                    |  |   |

"SSB Default Messages " nach Bedarf anpassen. Nach einen Neustart von N1MM sind die Einstellungen aktiv.

## Bedienung N1MM

#### Short Cuts (Tastenkombinationen):

| Leertaste           | = | Clusterspot übernehmen          |
|---------------------|---|---------------------------------|
| Str + W             | = | Eingabe löschen                 |
| Str + D             | = | QSO aus Log löschen             |
| Str + Q             | = | Letztes QSO editieren           |
| Str + O             | = | Operatorwechsel                 |
| <u>Pfeiltasten:</u> |   |                                 |
| Hoch                | = | Frequenz hoch                   |
| Runter              | = | Frequenz runter                 |
| Str+Hoch            | = | Nächster Clusterspot nach oben  |
| Str+Runter          | = | Nächster Clusterspot nach unten |
|                     |   |                                 |

![](_page_47_Picture_0.jpeg)

![](_page_48_Picture_0.jpeg)

# Danke für die Aufmerksamkeit